Dato: 11. december 2020 Sags nr.: 28.09.24-A50-1-20

Kære forældre

## Aula implementeres i Albertslund fra den 4. januar 2021

Fra den 4. januar 2021 åbner Aula for forældre til børn i dagtilbud i Albertslund Kommune. Aula erstatter Alia.

For at logge på Aula skal du have et Uni-login. På de følgende sider, kan du læse om:

- 1. Hvordan du finder og logger ind på Aula første gang
- 2. Hvordan du får dit Uni-login

Første login i Aula.dk vil kræve nogle minutter, da du skal bruge NemID til at tage stilling til en række samtykker (se billeder på side 2).

Målet med Aula er at skabe rum for bedre kommunikation mellem dagtilbud og hjem. God kommunikation understøtter læring og trivsel i dagtilbuddet.

I Aula er der mulighed for at sende beskeder. Der er en opslagstavle med overblik over vigtige opslag, informationer og en kalender. Derudover vil dagtilbuddets fotoalbum (Galleri) også være i Aula.

Datatilsynet har bestemt, at for børn under 13 år, skal forældre tage stilling til om dagtilbuddet må tage billeder af dit barn, og hvor de må bruge dem. Hvis du fortryder et samtykke, kan det ændres i "Min profil" i Aula

Hvis du vil læse mere om Aula - også på andre sprog, henvises til kommunens hjemmeside, den finder du her www.albertslund.dk/aula.

Hvis du har spørgsmål og/eller brug for hjælp med Aula, kan du henvende dig i dit barns dagtilbud.

Venlig hilsen

Merete Løkkegaard Dagtilbudschef

# **BØRN, SUNDHED &** VELFÆRD

# Dagtilbud

Albertslund Kommune Nordmarks Allé 1 2620 Albertslund

dagtilbud@albertslund.dk T 43 68 68 68

# 1. Hvordan du finder og logger ind på Aula første gang

Aula kan tilgås via browser på Aula.dk

Aula kan tilgås via Appen "Aula forældre og elever" (den kan hentes i Appstore eller Playbutik)

Login er begge steder UNI-Login eller med NemID.

I App'en kan en selvvalgt pinkode eller fingeraftryk fungere som login

| Trin 1: Aula App | Trin 2: Login med NemID       | Trin 3: Din pinkode                                                                                                    | Trin 4: Accept af data                                                                                                    |
|------------------|-------------------------------|----------------------------------------------------------------------------------------------------|----------------------------------------------------------------------------------------------------|
| Aula             | a ⊿ ≂ ⇔ n - ⊂<br>Authenticate |                                                                                                    | 00000                                                                                                    |
| FORALDER >       | Log på med NemtD              | Data adgang<br>argunatasang di phan du ang un du hun ti<br>argunatasang di phan du ang un du hun ti<br>argunatasang un ti argunatasang<br>argunatasang un ti argunatasang un ti argunatasang<br>pinakada | Hvilke<br>personoplysninger<br>indsamler og<br>behandler Aula?                                                                                                    |
| BARN >           | Constantionation (y)          | Validi per an informatio, source du Auro Sevagi 10<br>honorage an langua ser mont d'Arabitanter di ad<br>bestita al 4 citire.<br>INOTAS PROVODE<br>estata da compositiva di ad                           | Aufa vil i regile tilfatide induante og<br>behandle følsamme per sonophysninger. I<br>er eksempelsk heller edsjaneliger,<br>kostherenyn tilter lign. Derfor skal du<br>anverde login med ekst a sikker red, der<br>skal redigere i dise følsamme. |

Trin 5: Evt. redigering Trin 5: Evt. redigering Trin 5: Dine samtykker Trin 6: Dine samtykker Trin 6: Dine samtyker Trin 6: Dine samtyker Trin 6:

### Første login via browser

Trin 1: login på www.aula.dk

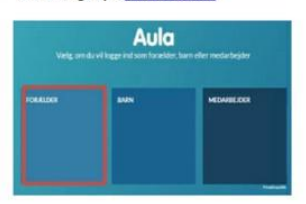

#### Trin 2: UNI-login og genbekræftelse via NemID

| UNI+Login                 |                                            |
|---------------------------|--------------------------------------------|
| Brugemann                 | 10.000                                     |
| Adgangskode               | For at logge ud, ska<br>du lukke browseren |
| Log ind                   | Skift adgangskode                          |
| Effer log ind med: NEM ID | Glamt trugemain alla<br>adgargshole?       |
|                           | ¢b                                         |

### Trin 3: Accept af data i Aula

| And shares an experiment of the second second                                                                                                    | the sector of             |
|----------------------------------------------------------------------------------------------------|---------------------------|
| the statement of the state process and the state of the                                                                                                    | ALC: NOT                  |
|                                                                                                    |                           |
|                                                                                                    | And Address of the owner. |
| Mercenter Contractory                                                                                                    |                           |
|                                                                                                    | and a first factor        |
| And the second second s |                           |

### Trin 4: Evt. redigering af stamdata

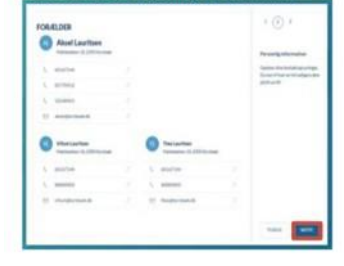

### Trin 5: Angivelse af samtykker

| Samtykker                                                                                                    | 0=    | 0=     | 0      |                                                                                             |
|----------------------------------------------------------------------------------------------------|-------|--------|--------|---------------------------------------------------------------------------------------------|
|                                                                                                    | 0104  | 04.04  | 0.00   | (and price)                                                                                 |
| Antonioson of advances<br>Supervision of the Antonio<br>States of the Antonio States                                                                                                    | 01.04 | 0+ 0+  | 0.00   |                                                                                             |
| Antereste / the forum                                                                                                    |       |        |        | part and thinks. A first diverse<br>part of the left of the support of<br>the second state. |
| Conceptor in a                                                                                                    | 04.04 |        |        | analise to back                                                                             |
| Parts .                                                                                                    | 04.04 |        |        | Pager No.                                                                                   |
| -                                                                                                    | 04.04 |        |        |                                                                                             |
| Antonio di Antonio di  |       |        |        |                                                                                             |
| Support of the local division of the local division of the local d |       | 04.040 | 04.04  |                                                                                             |
| Anne                                                                                                    |       | DA DAL | 04.044 |                                                                                             |

Side 2 af 3

# 2. Hvordan du får dit Uni-login

Du skal bruge dit NemID for at få dit Uni-login. Gå ind på <u>www.mitunilogin.dk</u>

På mit Uni-login bliver du mødt af en dialogboks, følg nedenstående vejledning:

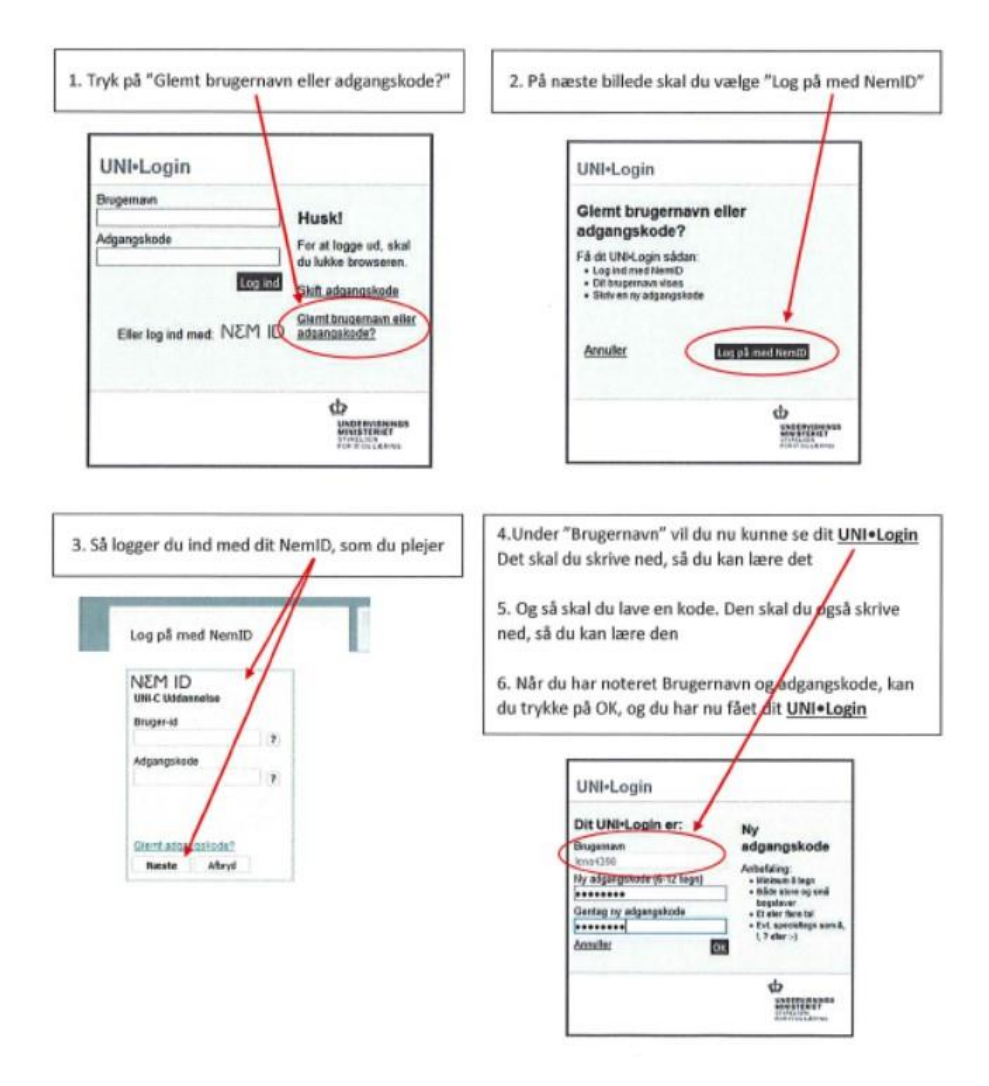

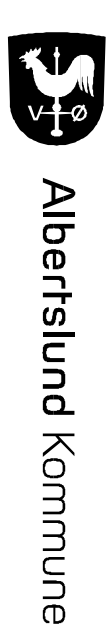

Side 3 af 3